#### THE GETTING READY FOR PRIMO VE SESSION WILL BEGIN AT 10:40 AM

Welcome to the webinar!

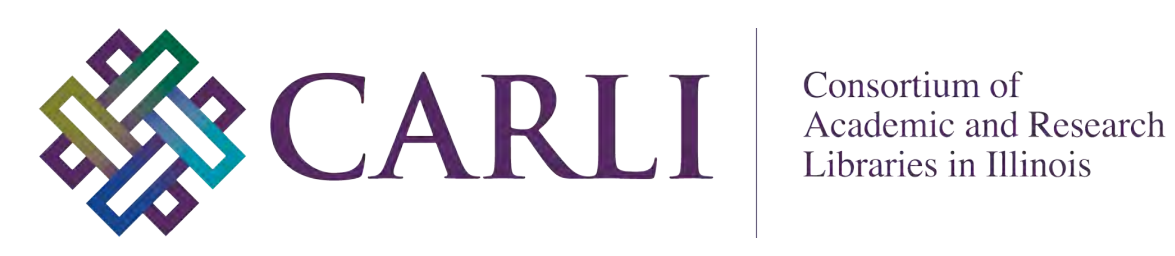

**CARLI AND PRIMO VE** Jessica Gibson, CARLI

Your microphones are muted. Please turn off your video.

Most questions will be answered after each presentation.

Please type any questions into the chat box. Planning committee members are monitoring the chat.

This session will be recorded and made available on the CARLI website.

# CARLI

## CARLI AND PRIMO VE

Jessica Gibson

## Goals of this session:

- Learn about some basic Primo VE functionality in the I-Share consortial environment
- Understand general options for Primo VE customization
- Know where to find documentation on Primo VE customization and functionality

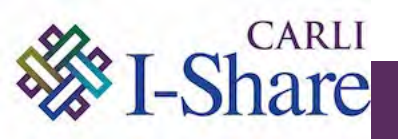

- Each I-Share institution has a local instance of Alma known as your **Institution Zone** (IZ)
  - Contains your institution's data
  - Each I-Share institution has a local instance of Primo VE that can search more than just the IZ
- Consortial instance of Alma known as the Network Zone (NZ)
  - Is a central repository of shared bibliographic data
  - Allows for central management of some services
  - Distributes consortial configurations
  - Is not a union catalog

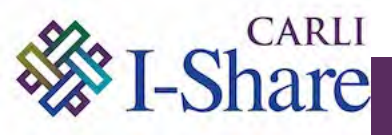

#### CARLI AND PRIMO VE: SEARCH PROFILES AND SLOTS

- Each Primo VE instance was delivered with a set of default Search Profiles and Slots.
- Search Profiles define which records can be searched.
- Search Profile Slots allow the user to choose what to search.
- Your institution may create new Search Profiles and Slots.

| Search anything                    |                                                      | /     | Everything 🔹 🔎        |
|------------------------------------|------------------------------------------------------|-------|-----------------------|
|                                    |                                                      |       |                       |
| Search anything                    |                                                      |       | Everything            |
|                                    |                                                      |       | Library Catalog       |
|                                    | Sign in to get complete results and to request items | 🛃 Sig | All I-Share Libraries |
|                                    |                                                      |       | EBSCO API Databases   |
| How does this work?                |                                                      | Wher  | Articles              |
| Primo providos simplo, ono ston so | arching for books and a books widoos articles        | Addes | Course Reserves       |

#### CARLI AND PRIMO VE: DEFAULT SEARCH PROFILE SLOTS

| Search Profile Slot   | Definition                                                                                                    | Rename/Toggle? |
|-----------------------|----------------------------------------------------------------------------------------------------|----------------|
| Everything            | Your IZ and your activated resources in CDI                                                                                                   | Yes            |
| Library Catalog       | All physical/print and electronic records in your IZ                                                                                          | Yes            |
| Articles              | Your institution's activated resources in CDI                                                                                                 | Yes            |
| All I-Share Libraries | All physical/print and electronic records in<br>your IZ; all physical/print records in NZ; all<br>physical/print records in other I-Share IZs | No             |
| EBSCO API             | EBSCO's API search                                                                                                    | Yes            |
| WorldCat API          | WorldCat API search                                                                                                    | Yes            |
| Course Reserves       | Your IZ Course Reserves                                                                                                    | Yes            |

IZ = Institution Zone CDI = Central Discovery Index NZ = CARLI Network Zone

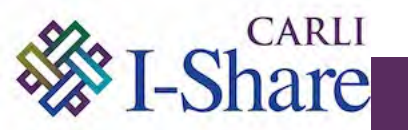

#### CARLI AND PRIMO VE: SEARCH RESULTS

| college algebra                  | X Library Catalog V D ADVANCED SEARCH                                                                                                    | When yo                                    |
|----------------------------------|----------------------------------------------------------------------------------------------------|--------------------------------------------|
| Tweak your results               | 0 selected PAGE 1 59 Results Save query                                                                                                    | "versions                                  |
| Sort by Relevance •              | Book     College algebra     Aufmann, Richard N.; Barker, Vernon C.; Nation, Richard.;     c1990     Vavailable at Chicago CHICAGO LOWER LEVEL (512.9 Auf) = | the result                                 |
| Available online                 | 2 BOOK                                                                                                    | indicates                                  |
| Subject 🗸                        | College algebra<br>Grossman, Stanley I.<br>©1992 i.e. 1991                                                                                                   | VE's <u>Dec</u>                            |
| Author/Creator ~<br>Location ~   | 19 Available at Chicago CHICAGO LOWER LEVEL (512.9 Gro) う                                                                                                    | FRBR Pr                                    |
| Library 🗸                        | College algebra<br>Sullivan, Michael, 1942-                                                                                                    | been invo                                  |
| Institution 🗸<br>Resource Type 🗸 | ID2 versions found. See all versions                                                                                                    | these reco                                 |
|                                  | college algebra                                                                                                    | X Library Catalog 🔹 🔎                      |
|                                  | Active filters                                                                                                    | ery                                        |
|                                  | List of Versions ×<br>Tweak your results                                                                                                    | 2-<br>go CHICAGO LOWER LEVEL (512.9 Sul) > |
|                                  | Sort by Date-newest  Availability  Held by library                                                                                                    | 2-<br>go CHICAGO LOWER LEVEL (512.9 Sul) > |

ou see s found" in lts list, this s that Primo edup and rocesses have oked for cords.

> a M 1 1.444

do-

2 1

122.4

The Institution facet and the "Get It From Other Institutions" section can give users access to holdings at other I-Share institutions, even when doing a Library Catalog search.

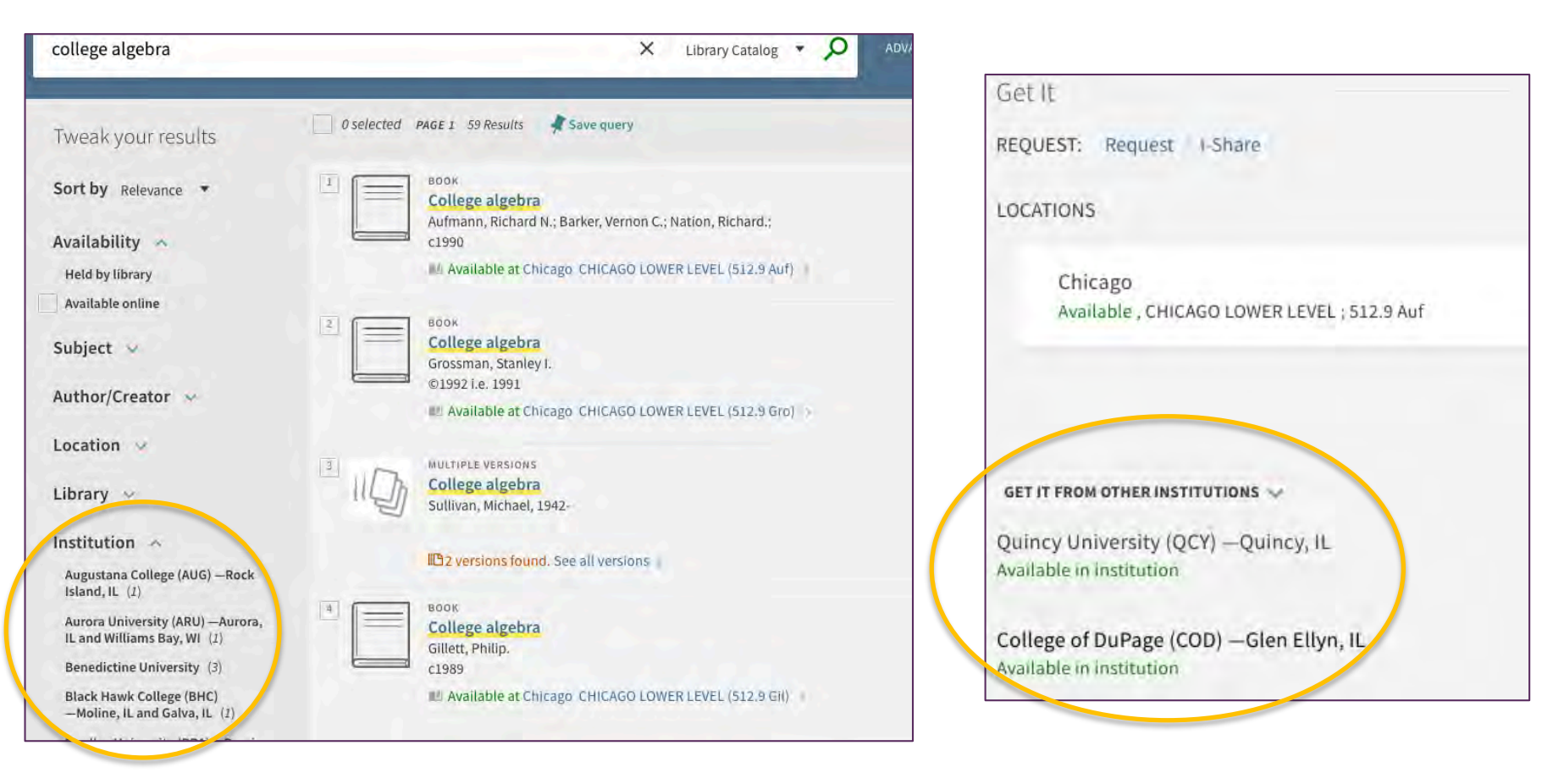

- As of April 1, CARLI has completed implementing consortial defaults for Request form content:
  - Removed Articles option
  - Added fields for "Volume" and "Not Needed After"
  - Removed fields for "Pages to Photocopy" and "Alternative Location Email"

In progress: CARLI staff are working with Ex Libris on consortial defaults for Display Logic Rules which govern when the Request link and/or I-Share links should be presented to users.

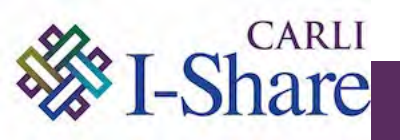

- Ongoing processes that can affect search results
  - Changes in Alma IZ are reflected in Primo VE in 15 minutes
  - Bibliographic data changes to records in the NZ
  - Data changes in the Community Zone (CZ)
    - CZ is a shared repository for all Ex Libris Alma users of authority records, bibliographic metadata, and electronic materials.

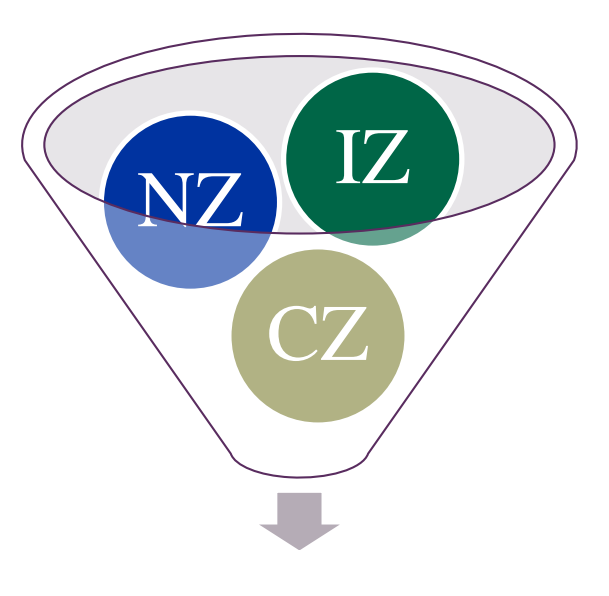

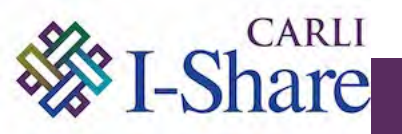

- Links into Primo VE
  - Permalinks to individual records will change; DO NOT copy now during Test Phase. Wait until after "go live".

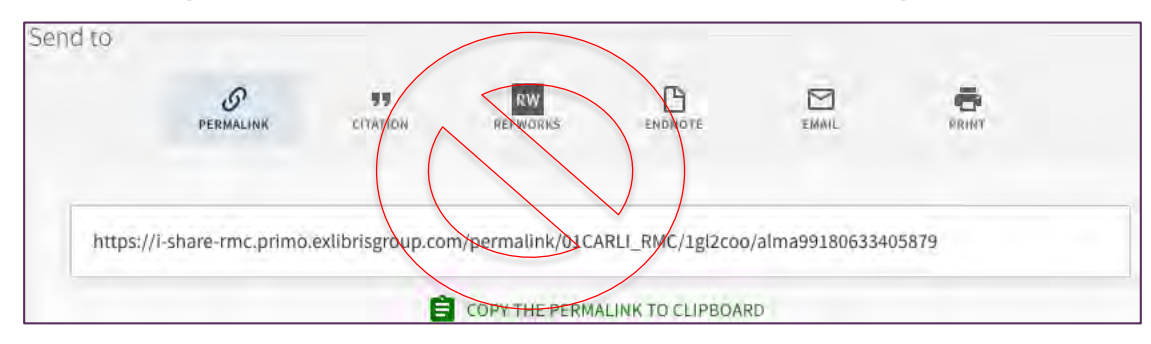

- However, URLs for searches will persist; ok to copy now.
  - Do search in Primo VE and apply any facets you desire.
  - Once you are retrieving the search results you like, copy the URL.

#### https://i-share-

lcc.primo.exlibrisgroup.com/discovery/search?query=sub,contains,child%20psychology,A ND&tab=LibraryCatalog&search\_scope=MyInstitution&vid=01CARLI\_LCC:CARLI\_L CC&facet=rtype,include,books&mode=advanced&offset=0

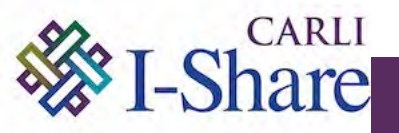

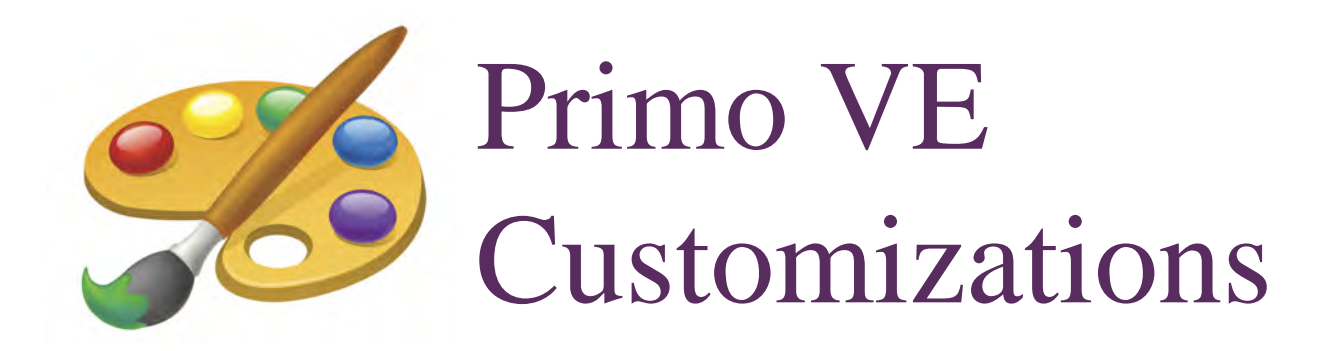

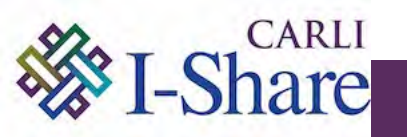

## CARLI's Primo VE Resources page:

- <u>Getting Started for CARLI I-Share Institutions</u>
- <u>View Configuration Tabs</u>
- Frequently Asked Questions (FAQs)
- Primo VE default display fields
- Primo VE and EBSCO Databases
- <u>Ex Libris Documentation, Training Videos, and</u> <u>Information</u>
- Ex Libris Knowledge Center Primo VE Training

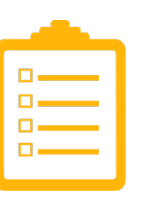

CARLI

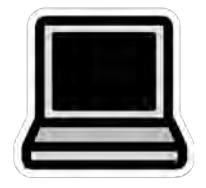

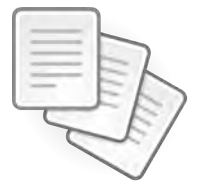

## CARLI Requirements for your Primo VE

- Do not alter the configuration of the "All I-Share Libraries" Search Profile Slot
- <u>Add a Link Menu item</u> for "All I-Share Libraries Search" to the menu

| LIBRARY BROWSE COURSE<br>SEARCH SEARCH RESERVES         | DATABASE<br>SEARCH<br>SEARCH<br>SEARCH |                       | - <del>(</del> |
|---------------------------------------------------------|----------------------------------------|-----------------------|----------------|
| Search anything                                         |                                        | Everything            | ADVANCED SEAR  |
|                                                         |                                        | Library Catalog       |                |
| How does this work?                                     | Where can L ge                         | All I-Share Libraries |                |
| Primo provides simple, one-stop searching for books and | Ask a librarian how t                  | Course Reserves       |                |

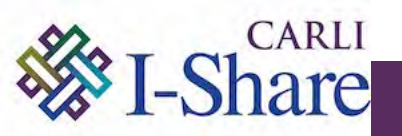

#### CARLI AND PRIMO VE: CARLI CUSTOMIZATION RECOMMENDATIONS

|                                                                                                    | a contraction of the second second second second second second second second second second second second second                                                                                                    | 4                                                                                                    |
|----------------------------------------------------------------------------------------------------|----------------------------------------------------------------------------------------------------|----------------------------------------------------------------------------------------------------|
| Display locations from<br>member institutions                                                                                                    | CARLI Recommends checked                                                                                                    |                                                                                                    |
| include member<br>institution physical<br>inventory in facets                                                                                                    | Never O Dnly in cross institution search Always O Institution                                                                                                    | ecommends "Only in cross<br>n search"                                                                                                    |
| Library Facet                                                                                                    | Do not display member libraries     Display member libraries     Display member libraries                                                                                                    | CARLI Recommends "Do not<br>display member libraries"                                                                                                    |
| -                                                                                                    | 2                                                                                                    |                                                                                                    |
| 1. Display locations                                                                                                    | s from member institutions - CARLI Recommends che                                                                                                    | cked. Controls whether or not other institutions' h                                                                                                    |
| Library Catalog coard                                                                                                    | The results                                                                                                    | me this section in ruture) in the rull record display                                                                                                    |
| Library Catalog searc                                                                                                    | in results.                                                                                                    |                                                                                                    |
| 2. Include member                                                                                                    | institution physical inventory in facets - CARLI Reco                                                                                                    | mmends "Never" be chosen. (NEW April 1, 20                                                                                                    |
| Controls behavior of                                                                                                    | the top level Availability facet "Held by library:"                                                                                                    | and the second second second second                                                                                                    |
|                                                                                                    |                                                                                                    |                                                                                                    |
| • Never - CARLI                                                                                                    | Recommended. Show physical items in the IZ (my institut                                                                                                    | ion) only. Disables the Library Facet configuration                                                                                                    |
| below it on this p                                                                                                    | age.                                                                                                    |                                                                                                    |
| Only in cross in:                                                                                                    | stitution search – When doing All I-Share Libraries search                                                                                                    | , show physical items in the IZ (my institution) an                                                                                                    |
| nhysical items in                                                                                                    | any institution across consortium.                                                                                                    |                                                                                                    |
| physical items in                                                                                                    |                                                                                                    |                                                                                                    |
| • Always - Show a                                                                                                    | any physical items in the entire network.                                                                                                    |                                                                                                    |
| Always – Show a     Library Facet. C                                                                                                    | any <i>physical</i> items in the entire network.                                                                                                    | the search results page: disabled if you chose "Ney                                                                                                    |
| • Always – Show a<br>3. Library Facet. C<br>the option above; av                                                                                                    | any <i>physical</i> items in the entire network.<br>ontrols behavior of the Library or Other Libraries facets on<br>ailable if you chose "Only in cross institution search" or "Aly                                                                                                    | the search results page; disabled if you chose "New<br>ways" options above.                                                                                                    |
| • Always – Show a<br>3. Library Facet. C<br>the option above; av                                                                                                    | any <i>physical</i> items in the entire network.<br>ontrols behavior of the Library or Other Libraries facets on<br>ailable if you chose "Only in cross institution search" or "Alv                                                                                                    | the search results page; disabled if you chose "New<br>ways" options above.                                                                                                    |
| Always - Show a     Library Facet. C     the option above; av     Do not display r                                                                                                    | any <i>physical</i> items in the entire network.<br>Controls behavior of the Library or Other Libraries facets on<br>ailable if you chose "Only in cross institution search" or "Alv<br><b>nember libraries</b> - <b>CARLI Recommended</b> . Will not displa                                                                                                    | the search results page; disabled if you chose "New<br>ways" options above.<br>ay other institutions' libraries in the Library facet a                                                                                                    |
| <ul> <li>Always - Show a</li> <li>Library Facet. C</li> <li>the option above; av</li> <li>Do not display r</li> <li>Libraries facet. Th</li> </ul>                                                                        | any <i>physical</i> items in the entire network.<br>Controls behavior of the Library or Other Libraries facets on<br>Tailable if you chose "Only in cross institution search" or "Alw<br><b>nember libraries - CARLI Recommended</b> . Will not displate<br>The Institution facet will still provide access to other institution                                                                                                    | the search results page; disabled if you chose "New<br>ways" options above.<br>ay other institutions' libraries in the Library facet a<br>ons' holdings.                                                                                                    |
| <ul> <li>Always - Show a</li> <li>Library Facet. C</li> <li>the option above; av</li> <li>Do not display r</li> <li>Libraries facet. Th</li> <li>Display member<br/>setting is not recording institution name.</li> </ul> | any <i>physical</i> items in the entire network.<br>Controls behavior of the Library or Other Libraries facets on<br>ailable if you chose "Only in cross institution search" or "Alw<br><b>member libraries - CARLI Recommended</b> . Will not displate<br>the Institution facet will still provide access to other institution<br><b>r libraries separately</b> - See the other members libraries libraries in<br><u>symmended</u> for I-Share because the names of other institution | the search results page; disabled if you chose "New<br>ways" options above.<br>ay other institutions' libraries in the Library facet a<br>ons' holdings.<br>sted in a separate facet called "Other Libraries." Ti<br>ons' Alma Libraries are listed and may not include |

Recommendations in blue.

#### CARLI AND PRIMO VE: CUSTOMIZATION EXAMPLES

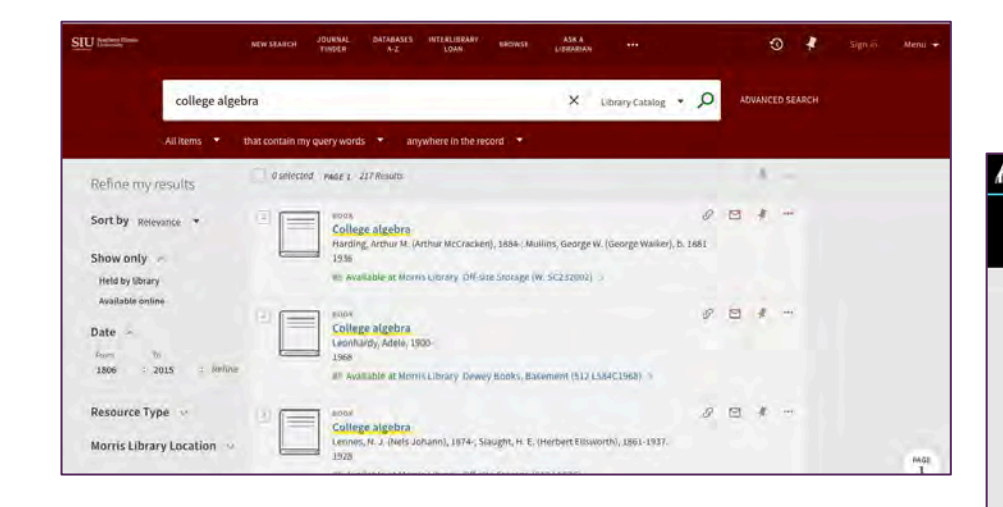

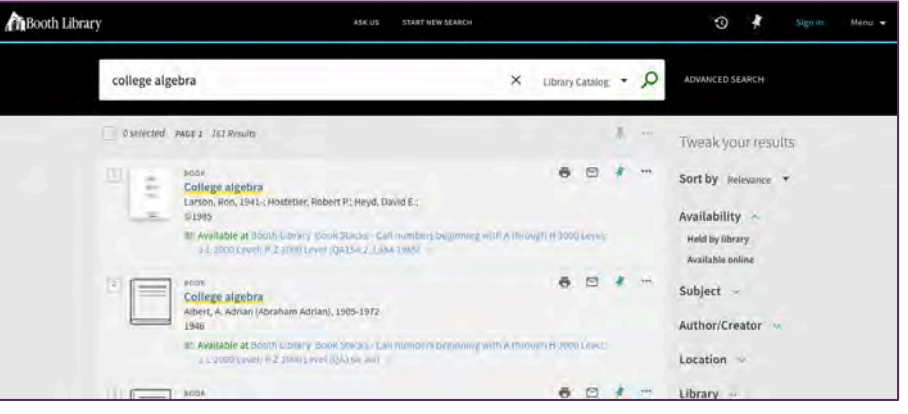

|   | LIBRARY JOURNAL DATABASE BROW<br>Search Search Search Search Search                                                                                                    | SE CITATION LIBGUIDES<br>H SEARCH LIBGUIDES                                             | 😗 🧍 Signum Menu 🗸 |
|---|----------------------------------------------------------------------------------------------------|-----------------------------------------------------------------------------------------|-------------------|
|   | Search anything                                                                                                    | م                                                                                       | ADVANCED SEARCH   |
| - | How does this work?                                                                                                    | Contact Us                                                                              |                   |
|   | Primo provides simple, one-stop searching for books and<br>e-books, videos, articles, digital media, and more.<br>Primo also helps you manage your research. Sign-in in order to: | Email: research.help@wheaton.edu<br>Call: 630.752.5102<br>Text: 630.426.3432            |                   |
|   | Renew books and videos     Create favorites lists     Export citations to Refworks and Endnote Web     View full coses results. (Come databases, columbary)                       | Make an appointment with a subject<br>librarian.<br>Give us feedback on the new catalog |                   |

### Customize, but verify!

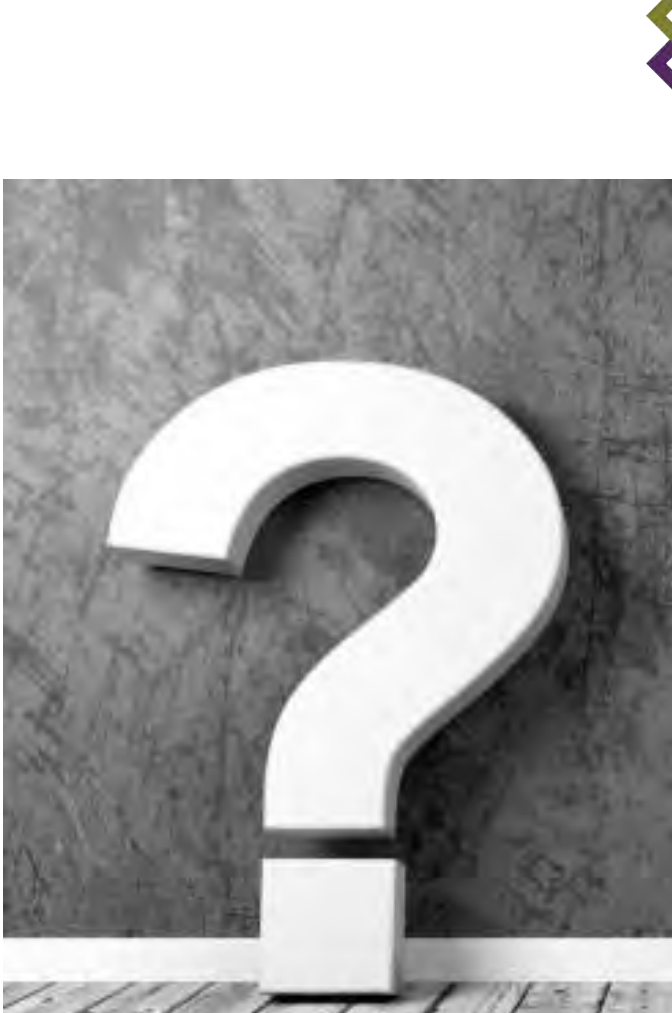

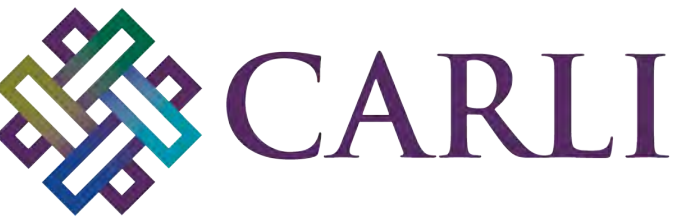

Consortium of Academic and Research Libraries in Illinois

Please type your questions into the chat box.

This session has been recorded and will soon be available on the CARLI website.

Next session:

Primo VE & the Automated Fulfillment Network (AFN): A Demonstration

will begin at 11:20 AM